### 4-3. Factory Mode Adjustments

#### 4-3-1 Entering Factory Mode

To enter 'Service Mode' Press the remote -control keys in this sequence :

- If you do not have Factory remote - control

| Power OFF | ]→ | INFO | ]→ | MENU | <b> →</b> | MUTE |
|-----------|----|------|----|------|-----------|------|
|-----------|----|------|----|------|-----------|------|

#### 4-3-2 How to Access Service Mode

#### Using the Customer Remote

- 1. Turn the power off and set to stand-by mode.
- 2. Press the remote buttons in this order; POWER OFF- INFO MENU MUTE to turn the set on.
- 3. The set turns on and enters service mode. This may take approximately 20 seconds.
- 4. Press the Power button to exit and store data in memory.If you fail to enter service mode, repeat steps 1 and 2 above.
- 5. Initial SERVICE MODE DISPLAY State

| Option                          |  |
|---------------------------------|--|
| Control                         |  |
| SVC                             |  |
| Expert                          |  |
| ADC/WB                          |  |
| Advanced                        |  |
| T-TDT5DEUC-XXXX                 |  |
| T-TDT5DEUS-XXXX                 |  |
| EDID SUCCESS                    |  |
| CALIB : AV X COMP X PC X HDMI X |  |
| Option : XXXX XXXX XXXX X       |  |
|                                 |  |
| T-TDTDEU-XXX                    |  |
| SDAL-XXX                        |  |
| RFS : P0155 T-TDT5DEUC          |  |
| 20XX-XX-XX                      |  |
| TYPE : XX                       |  |
| MODEL : XXXXX                   |  |
| MAC Not Available               |  |
| FACTORY DATA VER : XXX          |  |
| EERC VERSION : XXX              |  |
| DTP-AP-COMP-XXX-XX              |  |
| DTP-HIIG-XXXX-X                 |  |
| DTP-BP-XXXX                     |  |
| DATE OF PURCHASE : XX/XX/XX     |  |

\* How to enter the hidden factory mode.

- a. into the factory mode
- b. move the tap to Advanced
- c. key input : 0 + 0 + 0 + 0
- \*\* hidden menu : Advanced

6. Buttons operations withn Service Mode

| Menu               | Full Menu Display/Move to Parent Menu                                 |
|--------------------|-----------------------------------------------------------------------|
| Direction Keys ▲/▼ | Item Selection by Moving the Cursor                                   |
| Direction Keys ◀/► | Data Increase / Decrease for the Selected Item                        |
| Source             | Cycles through the active input source that are connected to the unit |

## 4-3-3 Factory Data

## Option

| OPTION | Factory<br>Name | Data               | Range                                                                                                    | Use                                                                                                    |
|--------|-----------------|--------------------|----------------------------------------------------------------------------------------------------|----------------------------------------------------------------------------------------------------|
|        | Factory Reset   |                    |                                                                                                    |                                                                                                    |
|        | Туре            |                    | NONE/19O6TH0C/19A6TH0C/22I6TH0C/22A6TH0C/22D6<br>TH0C/22P6TH0C/26A6AH0C/26D6AH0C/26L6AH0C/26P6<br>AH0C/32A6AH0C32D6AH0C/32L6AH0C32P6AH0C/32A6A<br>F0C/32L6AF0C/32D6AH0C/32L1AF0C/37L6AF0C/37L1AF<br>0C/40A6AF0C/40D6AF0C/40L1AF0C/40A1AF0C/40L1AF0<br>C/40A1UF0C/40D1UF0C/40L1UF0C/46A6AF0C/46D6AF0<br>C/46L6AF0C/46A1AF0C/46L1AF0C/46A1UF0C/46D1UF0C<br>/46L1UF0C/55A1UF0C/55L1UF0C/65L1UF0C/19R6TH0E/<br>22D6TH0E/26D6AH0E/32D6AH0E32D6UF0E/32A1UF0E/<br>32D1UF0E/37L6UF0E/37D1UF0E/47L1UF0E/40D6UF0E/4<br>0A1UF0E/40D1UF0E/46D6UF0E/46L6UF0E/46A1UF0E/46<br>D1UF0E/40L1UF0E/55A1UF0E/55D1UF0E/55L1UF0E/65L<br>1UF0E/42HHcD3/50HHcD450FArN4/50FArV458FArN1/58F<br>ArV163FArN1/ | Select Panel<br>Type<br>12 : inch<br>3 : vendor<br>4 : refresh<br>5 : POL<br>5 : resolution<br>7 : multi<br>8 : BLU |
|        | Local Set       | EU                 | EU/EU_Italy/EU_Africa/EU_Israel/NORDIG/AD_Au/CIS                                                                                                    | Select Area                                                                                                    |
|        | Model           | LC530              | LC350/LC450/LC450H/LC451/LC452/LC457HLC459H/LC480/<br>LC530/LC530H/LC539H/LC540/LC550/LC560/LC580/LC570/<br>LC610/LC620/LC630/LC631/LC632/LC633/LC640/LC650/<br>LC652/LC653/LC654/LC670/<br>UC400/UC400H/UC4010/UC5000/UC5100/UC6000/UC6200/<br>UC6300/UC6400/UC6400H/UC6500/UC6510/UC6530/<br>UC6540/UC6550/UC6600/UC6620/UC6630/UC6700/UC6720/<br>UC6730/UC6740/UC6800/UC6830/UC6900/UC6900H/<br>UC8000/<br>PC420/PC430/PC431/PC432/PC450/PC451/PC480/PC520/<br>PC530/PC531/PC540/PC541/PC550/PC551/PC560/PC580/<br>PC590/PC670/PC6100/PC6400/PC6500/PC7000/PC7700/<br>PC8000                                                                                                  | Select Model                                                                                                    |
|        | TUNER           | DRXKSEMCO          | DRXKSEMCO/S2Semco/T2CXD/DRXKSEM_E/<br>DRXKALPS/DRXKSEN_2/DRXKXG                                                                                                    | EU :<br>DRXKSEMCO<br>AU :<br>DRXKALPS<br>satellite :<br>S2Semco                                                     |
|        | DDR             | SAMSUNG /<br>Etron | SAMSUNG                                                                                                    | SAMSUNG                                                                                                    |
|        | Front Color     |                    | NONE/W-MILKY/T-M-Brn/T-W-Brn/T-W-Gray/W-D-<br>Gray/W-M-Whit/W-Violet/T-C-Gray/T-R-BLK/S-BLK/S-<br>RBLK/S-C-Gray/                                                                                                    | Select Design<br>for Illuminance<br>Sensor                                                                          |

| Contro     | I                   |      |                                                                                                    |                               |                                                         |  |
|------------|---------------------|------|----------------------------------------------------------------------------------------------------|-------------------------------|---------------------------------------------------------|--|
| Control    | Factory Name        | Data |                                                                                                    |                               | Range                                                   |  |
|            | EDID                |      |                                                                                                    |                               |                                                         |  |
|            | Sub Option          |      |                                                                                                    |                               |                                                         |  |
|            | Shop Option         |      |                                                                                                    |                               |                                                         |  |
|            | Sound               |      |                                                                                                    |                               |                                                         |  |
| EDID       | Factory Name        | Data |                                                                                                    | U                             | se                                                      |  |
|            | EDID ON/OFF         | OFF  |                                                                                                    |                               |                                                         |  |
|            | EDID WRITE ALL      |      |                                                                                                    |                               |                                                         |  |
|            | EDID WRITE PC       |      | -                                                                                                    |                               |                                                         |  |
|            | EDID WRITE<br>HDMI  |      |                                                                                                    |                               |                                                         |  |
|            | EDID WRITE<br>HDMI1 |      | Do                                                                                                    | Download EDID data to EEPROM. |                                                         |  |
|            | EDID WRITE<br>HDMI2 |      | <ol> <li>Go EDID WRITE ALL and Push Enter or ▶ button.</li> <li>If You See Success message, SET "OFF" of EDID O</li> </ol> |                               |                                                         |  |
|            | EDID WRITE<br>HDMI3 |      |                                                                                                    |                               |                                                         |  |
|            | EDID WRITE<br>HDMI4 |      |                                                                                                    |                               |                                                         |  |
|            | EDID 1.2 PORT       |      |                                                                                                    |                               |                                                         |  |
|            | EDID WRITE DVI      |      |                                                                                                    |                               |                                                         |  |
| Sub Option | Factory Name        | Data |                                                                                                    | RANGE                         | Use                                                     |  |
|            | RS-232 Jack         | UART |                                                                                                    | Debug/Logic/UART              | Select Setting of UART port.<br>Initial value is "UART" |  |
|            | Watchdog            | ON   |                                                                                                    | ON/OFF                        | Select Watchdog.<br>Initial value is "ON"               |  |
|            | WD Count            | 0    |                                                                                                    | 255                           | Watchdog Count.<br>Read Only.                           |  |
|            | Dimm Type           | EXT  |                                                                                                    | fixed                         | Select Dimming Type.                                    |  |

| Sub Option | Factory Name          | Data      | RANGE                 | Use                                                           |
|------------|-----------------------|-----------|-----------------------|---------------------------------------------------------------|
|            | RS-232 Jack           | UART      | Debug/Logic/UART      | Select Setting of UART port.<br>Initial value is "UART"       |
|            | Watchdog              | ON        | ON/OFF                | Select Watchdog.<br>Initial value is "ON"                     |
|            | WD Count              | 0         | 255                   | Watchdog Count.<br>Read Only.                                 |
|            | Dimm Type             | EXT       | fixed                 | Select Dimming Type.<br>Initial value is "EXT"                |
| -          | Lvds Format           | JEIDA     | JEIDA/VESA/19INCH     | Select LVDS format.<br>19inch : VESA"<br>other inch : "JEIDA" |
|            | OTN Server Type       | operating | operating/development |                                                               |
|            | OTN Test Server       | OFF       | OFF/ A/B/C/D/E Zone   |                                                               |
|            | OTN Support           | ON        | ON/OFF                |                                                               |
|            | OTN Reset             |           | not modifyed          |                                                               |
|            | OTN Duration          | OFF       | ON/OFF                |                                                               |
|            | OTN Fail Test         | OFF       | ON/OFF                |                                                               |
|            | T-CON USB<br>Download | Failure   | fixed                 |                                                               |
|            | View Log              |           | not modifyed          |                                                               |

| Hotel Option | Factory Name            | Data  |           | Range                                       |
|--------------|-------------------------|-------|-----------|---------------------------------------------|
|              | Hotel Mode              | OFF   |           |                                             |
|              | SI Vender               |       |           |                                             |
|              | Power On<br>Channel     |       |           |                                             |
|              | Channel Type            |       |           |                                             |
|              | Power On Volume         |       |           |                                             |
|              | Min Volume              |       |           |                                             |
|              | Max Volume              |       |           |                                             |
|              | Panel Button Lock       |       |           |                                             |
|              | Power On Source         |       |           |                                             |
|              | Factory Norma           | Dete  |           | Danara                                      |
| Shop Option  | Factory Name            | Data  |           | Kange                                       |
|              | Shop Mode               | OFF   |           | ON/OFF                                      |
|              | Exhibition Mode         | OFF   |           | ON/OFF                                      |
| Sound        | Factory Name            | Data  | Range     | Use                                         |
|              | High Devi               | OFF   | ON/OFF    |                                             |
|              | Carrier_Mute            | ON    | ON/OFF    |                                             |
|              | Speaker Delay<br>Normal | 10    | 0~255     | Audio delay for Lipsync                     |
|              | Pilot Level High Thld   | 0x70h | 0x00~0xff | Control for ATV sound of stereo / multiplex |
|              | Pilot Level Low Thld    | 0x20h | 0x00~0xff | Control for ATV sound of stereo / multiplex |
|              | Speaker EQ              | ON    | ON/OFF    | Control for sound precision                 |

| SVC           | Factory Name          | Data      |              |                                  | Range                                                                                             |
|---------------|-----------------------|-----------|--------------|----------------------------------|---------------------------------------------------------------------------------------------------|
|               | Test Pattern          |           |              |                                  |                                                                                                   |
|               | Panel Auto Setting    |           |              |                                  |                                                                                                   |
|               | Panel Display<br>Time | 0Hr       |              |                                  | fixed                                                                                             |
|               | Logic Usb D/L         | off       |              |                                  |                                                                                                   |
|               | Tuner Status          |           |              |                                  |                                                                                                   |
| Test Pattern  | Factory Name          | Data      |              | Range                            | Use                                                                                               |
|               | Pattern Sel           | OFF       | OFF/ \<br>Re | White/Grey/Black<br>d/Green/Blue | Test for Input of Scaler.<br>If you can see pattern well, there is<br>problem at input of Scaler. |
|               | FRC PC Mode           |           |              | ON/OFF                           |                                                                                                   |
|               | Logic Pattern Sel     |           | Ν            | Not modified                     |                                                                                                   |
|               | Logic Level Sel       |           | N            | Not modified                     |                                                                                                   |
| TUNER STATUS  | Factory Name          | Factory   | Name         |                                  | Range                                                                                             |
| I ONER STATOS |                       | SNF       | 2            |                                  | Not modified                                                                                      |
|               |                       | BEF       | २            | Not modified                     |                                                                                                   |
|               |                       | Singal St | rength       | Not modified                     |                                                                                                   |
|               |                       | Bandw     | idth         | Not modified                     |                                                                                                   |
|               |                       | Freque    | ency         | Not modified                     |                                                                                                   |
|               |                       | LNA St    | atus         |                                  | Not modified                                                                                      |
|               |                       | FF1       | Г            | Not modified                     |                                                                                                   |
|               |                       | Modula    | ition        |                                  | Not modified                                                                                      |
|               |                       | Code F    | Rate         |                                  | Not modified                                                                                      |
|               |                       | GI        |              |                                  | Not modified                                                                                      |
|               | DVB                   | Hier Mod  | ulation      |                                  | Not modified                                                                                      |
|               |                       | Frequency | / Offset     |                                  | Not modified                                                                                      |
|               |                       | Timing (  | Offset       |                                  | Not modified                                                                                      |
|               |                       | AGO       | C            |                                  | Not modified                                                                                      |
|               |                       | UCE       | 3            |                                  | Not modified                                                                                      |
|               |                       | PLL Ty    | уре          |                                  | Not modified                                                                                      |
|               |                       | DEMOD     | Туре         |                                  | Not modified                                                                                      |
|               |                       | TPS LC    | ОСК          |                                  | Not modified                                                                                      |
|               |                       | RS Lo     | ock          |                                  | Not modified                                                                                      |

SSI

SQI

Not modified

Not modified

| ISDB-T | FFT Size_1              | Not modified |
|--------|-------------------------|--------------|
|        | Guard Interval_1        | Not modified |
|        | Freq. Offset_1          | Not modified |
|        | SNR_1                   | Not modified |
|        | IF AGC_1                | Not modified |
|        | TMCC Lock_1             | Not modified |
|        | TS Packet_1             | Not modified |
|        | Master Lock_1           | Not modified |
|        | A_Modulation_1          | Not modified |
|        | A_Code Rate_1           | Not modified |
|        | A_Timer<br>InterLeave_1 | Not modified |
|        | A_Segments<br>Num_1     | Not modified |
|        | A_Ber_1                 | Not modified |
|        | B_Modulation_!          | Not modified |
|        | B_Code Rate_1           | Not modified |
|        | B_Timer<br>InterLeave_1 | Not modified |
|        | B_Segments<br>Num_1     | Not modified |
|        | B_BER_1                 | Not modified |
|        | C_Modulation_1          | Not modified |
|        | C_Code Rate_1           | Not modified |
|        | C_Timer<br>InterLeave_1 | Not modified |
|        | C_Segments<br>Num_1     | Not modified |
|        | C_BER_1                 | Not modified |

### Expert

| SVC | Factory Name | Data | Range          |
|-----|--------------|------|----------------|
|     | N / D ADJ    | Off  | Off / On / FIX |
|     | SOURCE       |      | Not modified   |

### ADC/WB

| ADC/WB     | Factory Name       | Data    | Range             |
|------------|--------------------|---------|-------------------|
|            | ADC                |         |                   |
|            | ADC Target         |         |                   |
|            | ADC RESULT         |         |                   |
|            | WB                 |         |                   |
| ADC        | Factory Name       | Data    | Range             |
|            | AV Calibration     | Success | Success / Failure |
|            | Comp Calibration   | Success | Success / Failure |
|            | PC Calibration     | Success | Success / Failure |
|            | HDMI Calibration   | Success | Success / Failure |
| ADC Target | Factory Name       | Data    | Range             |
|            | 1st_AV_Low         | 18      | 0 ~ 255           |
|            | 1st_AV_High        | 220     | 0 ~ 255           |
|            | 1st_AV_Delta       | 1       | 0 ~ 255           |
|            | 1st_COMP_Low       | 16      | 0 ~ 255           |
|            | 1st_COMP_High      | 235     | 0 ~ 255           |
|            | 1st_COMP_Delta     | 1       | 0 ~ 255           |
|            | 1st_PC_Low         | 2       | 0 ~ 255           |
|            | 1st_PC_High        | 235     | 0 ~ 255           |
|            | 1st_PC_Delta       | 1       | 0 ~ 255           |
|            | 2nd_Low            | 1       | 0 ~ 255           |
|            | 2nd_High           | 235     | 0 ~ 255           |
|            | 2nd_Delta          | 1       | 0 ~ 255           |
| ADC RESULT | Factory Name       | Data    | Range             |
|            | 1st_AV_Gain        | 127     | 0 ~ 255           |
|            | 1st_AV_Offset      | 139     | 0 ~ 255           |
|            | 1st_Comp_Gain      | 68      | 0 ~ 255           |
|            | 1st_Comp_Gain_Cb   | 68      | 0 ~ 255           |
|            | 1st_Comp_Gain_Cr   | 68      | 0 ~ 255           |
|            | 1st_Comp_Offset    | 127     | 0 ~ 255           |
|            | 1st_Comp_Offset_Cb | 127     | 0 ~ 255           |
|            | 1st_Comp_Offset_Cr | 127     | 0 ~ 255           |
|            | 1st_PC_R_Gain      | 96      | 0 ~ 255           |
|            | 1st_PC_G_Gain      | 95      | 0 ~ 255           |
|            | 1st_PC_B_Gain      | 94      | 0~255             |
|            | 1st_PC_R_Offset    | 127     | 0 ~ 255           |
|            | 1st_PC_G_Offset    | 127     | 0 ~ 255           |

|    | 1st_PC_B_Offset | 127  | 0 ~ 255 |
|----|-----------------|------|---------|
|    | 2nd_R_Offset    | 110  | 0 ~ 255 |
|    | 2nd_G_Offset    | 110  | 0 ~ 255 |
|    | 2nd_B_Offset    | 110  | 0 ~ 255 |
|    | 2nd_R_Gain      | 165  | 0 ~ 255 |
|    | 2nd_G_Gain      | 165  | 0 ~ 255 |
|    | 2nd_B_Gain      | 165  | 0 ~ 255 |
| WB | Factory Name    | Data | Range   |
|    | Sub Brightness  | 128  | 0 ~ 255 |
|    | R_Offset        | 128  | 0 ~ 255 |
|    | G_Offset        | 128  | 0 ~ 255 |
|    | B_Offset        | 128  | 0 ~ 255 |
|    | Sub Contrast    | 128  | 0 ~ 255 |
|    | R_Gain          | 128  | 0 ~ 255 |
|    | G_Gain          | 128  | 0 ~ 255 |
|    | B_Gain          | 128  | 0 ~ 255 |
|    | Movie R Offset  | 122  | 0 ~ 255 |
|    | Movie B Offset  | 145  | 0 ~ 255 |
|    | Movie R Gain    | 156  | 0 ~ 255 |
|    | Movie B Gain    | 39   | 0 ~ 255 |
|    |                 |      |         |

## 4-4. White Balance - Calibration

#### 4-4-1 White Balance -Calibration

| 1. Calibration | $\rightarrow$ | AV Calibration   |
|----------------|---------------|------------------|
|                | ]             | Comp Calibration |
|                |               | PC Calibration   |
|                |               | HDMI Calibration |
|                |               |                  |

#### 4-4-2 White Balance - Adjustment

|        | (low light)                                    | (hight light)                              |  |
|--------|------------------------------------------------|--------------------------------------------|--|
| 3. W/B | Sub Bright<br>R offset<br>G offset<br>B offset | Sub Contrast<br>R gain<br>G gain<br>B gain |  |

(W/B adjustment Condition refer next page)

## 4-5. White Ratio (Balance) Adjustment

- 1. You can adjust the white ratio in factory mode (1:Calibration, 3:White-Balance).
- 2. Since the adjustment value and the data value vary depending on the input source, you have to adjust these in CVBS, Component 1 and HDMI 1 modes.
- 3. The optimal values for each mode are configured by default. (Refer to Table 1, 2) It varies with Panel's size and Specification.
  - Equipment : CS-210
  - Pattern: MIK K-7256 #92 "Flat W/B Pattern" as standard
  - Use other equipment only after comparing the result with that of the Master equipment.
  - Set Aging time : 60min T
  - Calibration and Manual setting for WB adjustment.

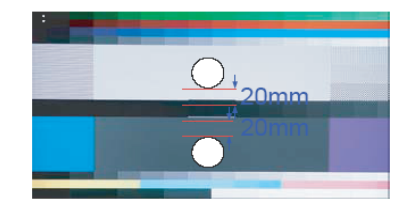

HDMI : Calibration at #24 Chessboard Pattern

- COMP: Calibration at #24 Chessboard Pattern CVBS: Calibration at #24 Chessboard Pattern
- Manual adjustment #92 pattern (720p)
- → Manual adjustment at #92 pattern (720p)
- → Manual adjustment at #92 pattern (PAL)
- If finishing in HDMI mode, adjustment coordinate is almost same in AV/COMP mode.
- White Balance Manual Adjustment

| P-Mode        | Adjustment Coordinate |     |     |                                   |             |  |
|---------------|-----------------------|-----|-----|-----------------------------------|-------------|--|
|               |                       | х   | У   | Y (Luminance)                     | T(K) + MPCD |  |
| CVBS<br>(PAL) | H/L                   | 272 | 278 | -<br>(Sub_CT:130)                 | 12,000 (±0) |  |
|               | L/L                   | 272 | 278 | 12.6cd/m <sup>2</sup><br>(3.7 Ft) | 12,000 (±0) |  |
| COMP          | H/L                   | 272 | 278 | -<br>(Sub_CT:130)                 | 12,000 (±0) |  |
| (720P)        | L/L                   | 272 | 278 | 13.0cd/m <sup>2</sup><br>(3.8 Ft) | 12,000 (±0) |  |
| HDMI          | H/L                   | 272 | 278 | -<br>(Sub_CT:130)                 | 12,000 (±0) |  |
| (720P)        | L/L                   | 272 | 278 | 13.0cd/m <sup>2</sup><br>(3.8 Ft) | 12,000 (±0) |  |

- Adjustment Specification

White Balance : High light ( $\pm$ 1), Low light ( $\pm$ 3) Luminance : High light (Don't care), Low light ( $\pm$ 0.2 Ft/L)

## 4-6. Servicing Information

#### 4-6-1 USB Download Method

Samsung may offer upgrades for TV's firmware in the future. Please contact the Samsung call center at 1-800-SAMSUNG (726-7864) to receive information about downloading upgrades and using a USB drive. Upgrades will be possible by connecting a USB drive to the USB port located on your TV.

- 1. Insert a USB drive containing the firmware upgrade into the USB port on the rear of the TV.
- Press the MENU button to display the menu.
   Press the ▲ or ▼ button to select "Support", then press the ENTER button.
- Press the ▲ or ▼ button to select "SW Upgrade", then press the ENTER button. The message "Scanning for USB. It may take up to 30 seconds." is displayed.
- The message "Upgrade version XXXX to version XXXX? The system will be reset after upgrade." is displayed. Press the ◄ or ► to select the "OK", then press the ENTER button.

Please be careful to not disconnect the power or remove the USB drive while upgrades are being applied. The TV will turn off and turn on automatically after completing the firmware upgrade. Please check the firmware version after the upgrades are complete. When software is upgraded, video and audio settings you have made will return to their default (factory) settings. We recommend you write down your settings so that you can easily reset them after the upgrade.

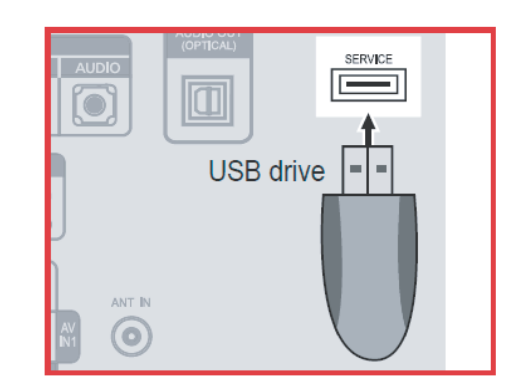

# 4-7. How To Upgrade Sub Micom With Ddc Manager

## 4-7-1. TV Sub S/W

| Order | Description                                                                                                    |                                                                                                    |
|-------|----------------------------------------------------------------------------------------------------|----------------------------------------------------------------------------------------------------|
| 1     | Connect DDC MANAGER to the TV Set with D-SUB cable.<br>And Power on.<br>(USB type : MTI-2510 / parallel type : MTI-2059) |                                                                                                    |
| 2     | Enter the factory mode.<br>Control - EDID - EDID ON/OFF Select ON.                                                       | MODE : DTV, RES : NOTSUPF<br>Option Control Svc MAIN : Control, MODE : DTV EDID ON/OFF OF EDID ON/OFF OF EDID ON/OFF OF OF EDID ON/OFF OF OF CONTROL CONTROL CON |
| 3     | Open the DDC tool.<br>(Parallel type & USB type)                                                                         | Inclusive year by Mass Tech. USD         WiniSP   the Water   EDD Multi-Water   EEPROM Water   B. Transmitter   System Upgrade   About           LoadFile         Ante Program         Pigram         Very         ITINGEN28         Orbite (Know)         External Memory         (DSUBM / Memory)         External Memory         (DSUBM / Memory)         Cancel         Yorg         Rtd                                                                                                    |
| 4     | Load the sub micom program file.                                                                                         | DOC: Manager: by Max Tech MDB           WHOP EDD Weiker   EDD Mail-Whiter   EFPROM Whiter   Bi Transmitter   Stythem Upgrade   About             Image: Control of the control of the cont                                                                              |

| Order | Description                                                                                                    |                                                                                                    |
|-------|----------------------------------------------------------------------------------------------------|----------------------------------------------------------------------------------------------------|
| 5     | Push the 'Program' Button.<br>(It takes quite a bit of time. You can wait or close the DDC<br>tool by force and open tool and load file again.) | DDC Manager by Mas 1 ech USB         WicSP [EDD Witer   EDD Multi-What   EEPROM What   II Transmiter   System Usgrade   About           Image: Comparison of the comparison of the co                                                          |
| 6     | Push the 'Program' Button again.<br>(It takes about 100 seconds.)                                                                               | DDC. Manager by Mac Tech USD     Image: Constraint of the second second se |
| 7     | If update completes, TV set will booting automatically.<br>Disconnect the JIG.                                                                  |                                                                                                    |